## Change of Major, Minor, or Catalog Year For Students

Note: When changing an undergraduate major, a graduate program, or a track/concentration within one, the catalog year will automatically move forward to the current academic year. As such, the student will be required to complete all general education, major, and minor requirements as outlined in that year's catalog. If the student prefers to follow the c //minor. Once the changes are reflected in GullNet, they should log back in and submit a second request to change the catalog year.

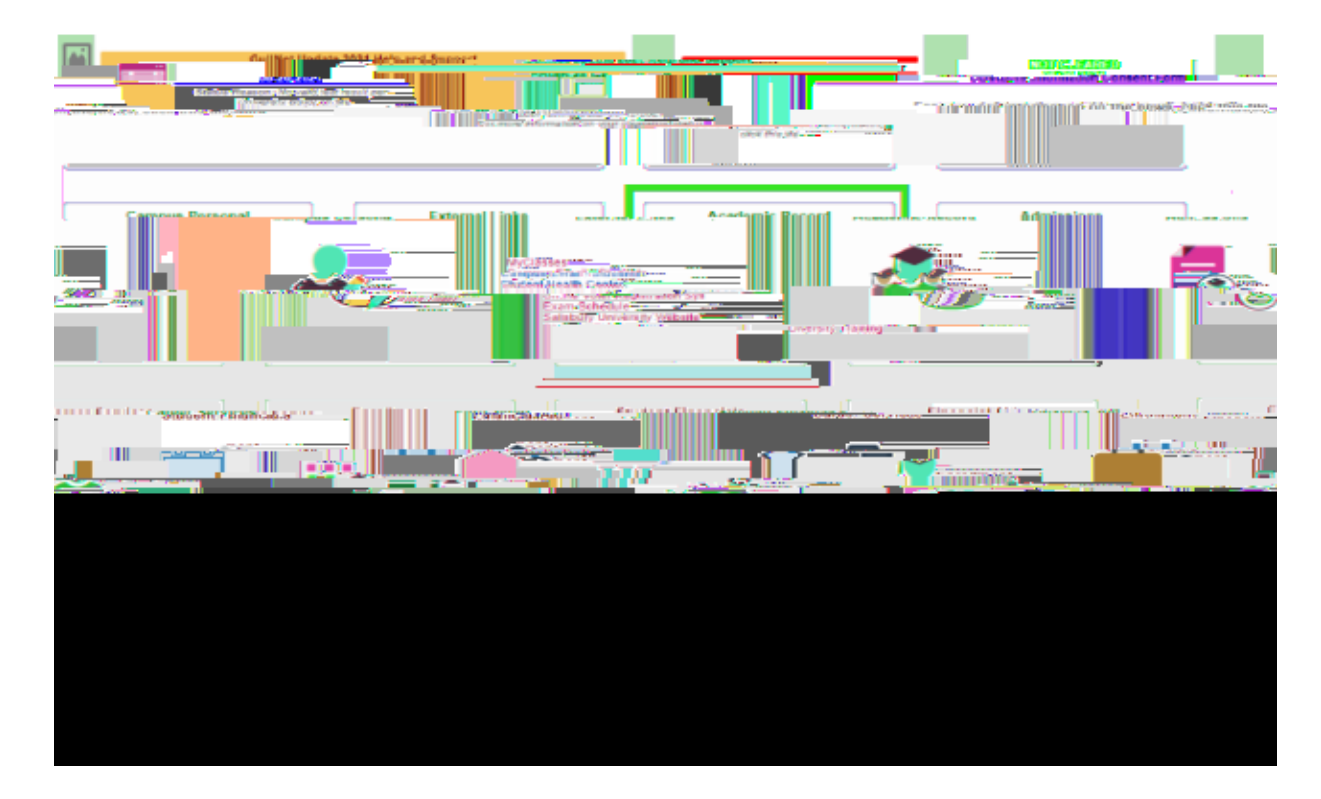

1. Login to GullNet and click the *Academic Record* tile on your home page.

2. Select "Academic Records Requests" and then select "Create a New Request".

| **************************************                                                                          |                                                                                                    |                          |
|----------------------------------------------------------------------------------------------------|----------------------------------------------------------------------------------------------------|--------------------------|
| E Request EnrollmentVerification                                                                                |                                                                                                    | _                        |
| ALEVENIL ARAVING UPURIT APPINTI AND AND DAARDA DAARDA DAARDA                                                    |                                                                                                    | Ny Course History        |
| Ale y année Bégénye agus an an an année année année année année année année année année année année année anné  | 1008 and a second second | RECREATY RELACE DOWN     |
| anapara na pana Matala Matala na kana na mana sa ma ana sa ma na ma na ma na ma na ma na ma na ma na ma na ma n | The second second second second second second second second second second second second second second second s                                                                                                    | Passes Nor 2 Siding      |
| My Academic Requirements     Counte A New Results                                                               |                                                                                                    |                          |
| Lat                                                                                                    | Berron ti                                                                                                    | waanaa affi i 🔭          |
| Tien Regiest dyge                                                                                               | Submitted Dite/1009 to                                                                                                    | 10 Request Status        |
| View Request                                                                                                    |                                                                                                    | Participation Graduation |
|                                                                                                    |                                                                                                    |                          |
|                                                                                                    |                                                                                                    |                          |
|                                                                                                    | D                                                                                                    |                          |
|                                                                                                    |                                                                                                    |                          |

3. Choose the appropriate option under Academic Records Changes and follow the steps to submit your request.

| ertional des Ruise All |                                                                              |                                                                                                    |
|------------------------|------------------------------------------------------------------------------|----------------------------------------------------------------------------------------------------|
| nase relactions of     | (the following estimation ).                                                 | n something the state of the state of the st |
|                        |                                                                              |                                                                                                    |
|                        |                                                                              | e altaria escata esta de la constante a                                                                                                    |
|                        | a canasican stacadis becquin y                                               | shekar Official Transport                                                                                                    |
| Millionae              |                                                                              | <ul> <li>Photosoft Production (1991)</li> </ul>                                                                                                    |
| y Regiztrar's Office   |                                                                              | <u>Certification Letter - Processed b</u>                                                                                                    |
| Milehet                | Registration                                                                 | Academic Records Char                                                                                                    |
| <b>19</b>              | n                                                                            | ChangesAddADelete Major on Thack                                                                                                    |
| an an an an an an an a | Enroll in more than standard credit limit                                    | and systems are set                                                                                                    |
| enti,                  | <u>Change Catalog Year</u><br>Unders Personal Information (Name, 1938, 1239) | Application for interviewing another                                                                                                    |
|                        |                                                                              | The state of the second state of the second state                                                                                                    |
|                        |                                                                              | Withdrawal from University                                                                                                    |
|                        |                                                                              | Records Release                                                                                                    |
|                        |                                                                              |                                                                                                    |
| n                      | Apply for Diploma/Graduation                                                 | Veteran Benefits Certificatio                                                                                                    |
| -                      | GRAD Request to Participate in Commence                                      | ment Early                                                                                                    |
|                        | Replacement Diploma                                                          |                                                                                                    |
|                        | Fundamentary                                                                 |                                                                                                    |
|                        | Exceptions                                                                   |                                                                                                    |
|                        | Application for Clemency                                                     |                                                                                                    |
|                        | Policy Waiver                                                                |                                                                                                    |

4. After the new department approves your request, please allow 5-8 business days for it to be processed. You can review the status of all pending requests by returning to "Academic Records Update Request".